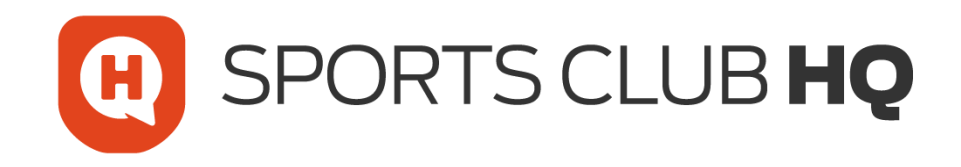

# sportlomo

# Stripe Recurring Payments Setup

## <u>Step 1</u> – Login to your club account and head to *Begin Selling*

| Membership Packages Available for Sale One of your primet methods is not fully solve (0894-091) Autor Nerve Nerve * Nerve * Noto fac Paper Noto fac Paper No | Begin Sellin<br>A Contra +<br>A Los A Contra +<br>Contra +<br>Search/Itter acture +<br>Here +<br>201                          |            |        | + 1at              |
|----------------------------------------------------------------------------------------------------|----------------------------------------------------------------------------------------------------|------------|--------|--------------------|
| Membership Packages Available for Sale                                                                                                    | <ul> <li>Contrast *</li> <li>Contrast *</li> <li>El Menterandre Types</li> <li>Sanchifter esters *</li> <li>Pare 8</li> </ul> |            |        | + lick             |
|                                                                                                    | <ul> <li>Centure *</li> <li>* Auto: *</li> <li>* Search/Wer report: *</li> <li>* Search/Wer report: *</li> </ul>              |            |        |                    |
| One of your payment methods is not fully active (SBR-4-001)       Active     Name 8       •     Youch Size Elayer       •     102 Youch Competition Elayer       •     102 Youch Competition Elayer       •     Casch Recordson Blayer       •     Casch Recordson grayered of with the sec                                                                                                    |                                                                                                    |            |        |                    |
| Cree of your apprend methods is not fully active (SRRM-001)  Autous  Nound Bis Taipur  Nound Bis Taipur  Nound Bis Taip  | <ul> <li>Search/lifer option: </li> <li>Price 8</li> </ul>                                                                    |            |        |                    |
| One of your argument methods is not fully active (\$\$\$\$\$\$\$\$\$\$\$\$\$\$\$\$\$\$\$\$\$\$\$\$\$\$\$\$\$\$\$\$\$\$\$\$                                                                                                    | ✓ Search/filter options → Price 0                                                                                             |            |        |                    |
| One of your payment methods is not hely addine (dBM-401)  Antire New 8  Voch Ad Stager  Solution  Solution | Price 0                                                                                                    |            |        |                    |
| Active         Next I           1         Youth Ric Flager           2         Youth Compatible Flager           3         132 Youth Compatible Flager           4         Youth Compatible Flager           5         133 Youth Compatible Flager           6         130 Youth Compatible Flager           6         130 Youth Compatible Flager           7         Youth Compatible Flager           8         130 Youth Compatible Flager           9         130 Youth Compatible Flager           9         130 Youth Compatible Flager           9         Cash           9         Cash           9         Cash           9         Cash Researched           9         Cash Researched           9         Record generated with threes                                                                                                    | Price 0                                                                                                    |            |        |                    |
| Non-Res Payer           120: Voch Competitive Payer           130: Non-Competitive Payer           141: Non-Competitive Payer           151: Non-Competitive Payer           151: Non-Competitive Payer           151: Non-Competitive Payer           151: Non-Competitive Payer           151: Non-Competitive Payer           151: Non-Competitive Payer           151: Non-Competitive Payer           2           151: Non-Competitive Payer           2           2           2           3           4           5           6           6           6           6           6           6           6           6           7                                                                                                    |                                                                                                    | Featured 0 | Season | Actions            |
| 112. Vouh Competitive Payer           111. Vouh Competitive Payer           111. Vouh Competitive Payer           111. Vouh Competitive Payer           111. Vouh Competitive Payer           111. Vouh Competitive Payer           111. Vouh Competitive Payer           111. Vouh Competitive Payer           111. Vouh Competitive Payer           111. Vouh Competitive Payer           112. Vouh Competitive Payer           113. Vouh Competitive Payer           114. Vouh Competitive Payer           114. Vouh Competitive Payer </td <td>15.15</td> <td>0</td> <td>2021</td> <td></td>                                                                                                    | 15.15                                                                                                    | 0          | 2021   |                    |
| Image: Strain Strain                         | 64.05                                                                                                    | 0          | 2021   | * * B 📒            |
| 0         141 Vom Competitie Riyer           0         151 Vom Competitie Riyer           0         181 Vom Competitie Riyer           0         171 Vom Competitie Riyer           0         170 Vom Competitie Riyer           0         180 Vom Competitie Riyer           0         180 Vom Competitie Riyer           0         Cash           0         Cash (Borstational)           0         Round government at With taxa                                                                                                    | 74.55                                                                                                    | 0          | 2021   | * * B 📕            |
|                                                                                                    | 74.55                                                                                                    | 0          | 2021   | * * B, 🔋           |
| Itili Vicon Competitive Right           Itili Vicon Competitive Right           Itili Vicon Competitive Athlete           Cash           Cash           Recurring parameters with three                                                                                                    | 74.55                                                                                                    | 0          | 2021   | * * Z 🔋            |
| 11/U tout Comparison Paper     11/U tout Comparison Paper     11/U tout Comparison Athlete     Cach     Cach     Ca      | 74.55                                                                                                    | 0          | 2021   | * * B. 🔋           |
| 180 Youth Competitive Athlete     Cash     Cash     Cash     Cash (Recreational)     Proceeding payments cat with taxes                                                                                                    | 74.55                                                                                                    | 0          | 2021   | * * B, 関           |
| O         Cosch           O         Cosch (Recreational)           Ø         Recurring payment cat with taxes                                                                                                    | 74.55                                                                                                    | 0          | 2021   | * * B, 🔋           |
| Coach (Recreational)     Recurring payment cat with taxes                                                                                                    | 74.55                                                                                                    | 0          | 2021   | * * B 🔋            |
| Recurring payment cat with taxes                                                                                                    | 13.13                                                                                                    | 0          | 2021   | A V 🕑 🥫            |
|                                                                                                    | 168.25                                                                                                    | 0          | 2021   | * * B 📒            |
| <ul> <li>Recurring payment cat without taxes</li> </ul>                                                                                                    | 170.00                                                                                                    | 0          | 2021   | * * B, 🛱           |
|                                                                                                    | Total 12 page 1 of 1                                                                                                    |            |        |                    |
|                                                                                                    |                                                                                                    |            |        | rows per page 15 + |
|                                                                                                    |                                                                                                    |            |        |                    |
|                                                                                                    |                                                                                                    |            |        |                    |
|                                                                                                    |                                                                                                    |            |        |                    |
|                                                                                                    |                                                                                                    |            |        |                    |
|                                                                                                    |                                                                                                    |            |        |                    |
|                                                                                                    |                                                                                                    |            |        |                    |
|                                                                                                    |                                                                                                    |            |        |                    |
|                                                                                                    |                                                                                                    |            |        |                    |
| SOORTIOMO I SPORTSMANAGER                                                                                                    |                                                                                                    |            |        |                    |
| copyright © 2021 - all rights reserved                                                                                                    |                                                                                                    |            |        |                    |
|                                                                                                    |                                                                                                    |            |        |                    |

<u>Step 2</u> – Next you can click Add to start from fresh or edit an existing package setup

| W HOME 2 HELP A MY ACCOUNT                                                                                                    |                      |                                                                                                    |                                 |                                                                                                    |                                                                                                    |                                                                                 | IN LOGOLIT                                                 |
|----------------------------------------------------------------------------------------------------|----------------------|----------------------------------------------------------------------------------------------------|---------------------------------|----------------------------------------------------------------------------------------------------|----------------------------------------------------------------------------------------------------|---------------------------------------------------------------------------------|------------------------------------------------------------|
|                                                                                                    |                      | В                                                                                                    | egin Selling                    |                                                                                                    |                                                                                                    |                                                                                 |                                                            |
| Add New Membership Packa                                                                                                    | age                  |                                                                                                    |                                 |                                                                                                    |                                                                                                    |                                                                                 | ← Back                                                     |
| Pao                                                                                                    | ckage Details        | Ins                                                                                                    | tallment Setup                  |                                                                                                    | Membership Types                                                                                                    |                                                                                 |                                                            |
| Varme Vouth Rcc Payer<br>Description Vouth Rcc Payer<br>Description - Inclus<br>any program dater<br>Season 2021 •<br>Fatured •<br>Sealing Free 2020-12-21<br>Saling Tree 2020-13-3 | la pakaga debi.      | Instalment Hearwill Type New • 9<br>Instalment Hearwill Type New • 9<br>Instalment Hearwill Number Of Instalments | Steeg- brocks parties of the be | Youth Recreational Player     Hull Youth Competitive Player     Hull Youth Competitive Player     Hull Youth Competitive Player     Hull Youth Competitive Athete     T2U Youth Competitive Player     Level 2 (Provincial) Referee     Level 2 (Provincial) Referee     Hecurring playment cat with tax | Select mentantly byon to add<br>+ 13U Youth Competitive Pi<br>+ 15U Youth Competitive Pi<br>+ 17U Youth Competitive<br>+ 17U Youth Competitive<br>+ Coach (Recreational<br>+ Volleyball BC General<br>+ Level 1 (Local) Referee<br>+ Level 5 (International) Ref<br>es + Recurring payment | ayer<br>ve Player<br>) 1 + Coach<br>Membership<br>+ Level 3 (Regional)<br>ieree | Referee                                                    |
| ₹                                                                                                    | \                    | Memb                                                                                                    | ership(s) in Package            |                                                                                                    |                                                                                                    |                                                                                 |                                                            |
|                                                                                                    |                      | Membership                                                                                                    | types included in this package  |                                                                                                    |                                                                                                    |                                                                                 |                                                            |
| Youth Recreational Player                                                                                                    | Union Price<br>13.13 | Cuo Proc                                                                                                    | Child Deposit                   | initial Payment<br>13.13                                                                                                    | 0.92                                                                                                    | 13.13                                                                           | Outstanding                                                |
|                                                                                                    |                      | Save                                                                                                    |                                 |                                                                                                    | Delete                                                                                                    |                                                                                 |                                                            |
| Sportlamo   Shartswakes<br>except of 2011 / Information                                                                                                    | I LIO                | 1107                                                                                                    |                                 |                                                                                                    | burre and Constitute   inte                                                                                                    | aay Milay   Walda Skalamer                                                      | Фененаробологол<br>18 № F. © In O<br>Соликовику   силирани |

<u>Step 3</u> – Fill out the package information as usual, title, season, selling from/selling to and add the type you plan to use for the package.

| # HOME ? HELP _ MY ACCOUNT                                   |              |                                    |                               |                                    |                                |                      | + LOGOUT    |
|--------------------------------------------------------------|--------------|------------------------------------|-------------------------------|------------------------------------|--------------------------------|----------------------|-------------|
|                                                              |              | Beg                                | n Selling                     |                                    |                                |                      |             |
| Add New Membership Package                                   |              |                                    |                               |                                    |                                |                      | ← Back      |
| Packag                                                       | e Details    | Installr                           | nent Setup                    |                                    | Membership Types               |                      |             |
| Fill in par                                                  | kage details | Define Installment Sets            | - for club portion of the fee |                                    | Select membership types to add |                      |             |
| Name Youth Rec Player                                        |              | Installment Interval Type None - • |                               | + Youth Recreational Player +      |                                | yer                  |             |
| Description Optional short<br>description - include          |              | Installment Interval None          | 0                             | + 14U Youth Competitive Player     |                                | e Player             |             |
| any program dates                                            |              | Weeks                              | 0                             | + 16U Youth Competitive Albiete    |                                | + Coach              |             |
|                                                              | Æ            | Months                             |                               | + 12U Youth Competitive Player     |                                | Membership           |             |
| Featured o                                                   |              | Years                              |                               | + Level 2 (Provincial) Referee     |                                | + Level 3 (Regional) | Referee     |
| Selling From 2020-12-21                                      |              |                                    |                               | + Level 4 (National) Referee +     |                                | ree                  |             |
| Selling To 2021-09-3                                         |              |                                    |                               | + Recurring payment cat with taxes | + Recurring payment            | cat without taxes    |             |
|                                                              |              | Membersh                           | o(s) in Package               |                                    |                                |                      |             |
|                                                              |              | Membership type                    | included in this package      |                                    |                                |                      |             |
| fype                                                         | Union Price  | Club Price                         | Club Deposit                  | Initial Payment                    | Fees                           | User Pays            | Outstanding |
| outh Recreational Player                                     | 13.13        | 0                                  | 0                             | 13.13                              | 0.92                           | 13.13                | 0           |
|                                                              |              |                                    |                               |                                    | Delete                         |                      |             |
|                                                              |              |                                    |                               |                                    |                                |                      |             |
| soortlamo i seceratuuvisse                                   |              |                                    |                               |                                    |                                |                      | a           |
| copyright for 2021 - all rights reserved<br>Copyright Notice |              |                                    |                               |                                    |                                |                      |             |

**<u>Step 4</u>** – You will notice Instalment setup on the package setup with 3 distinct options.

- First is the Instalment interval type, weeks, months or years, I select month.
- The next option is the instalment Interval, I select a value of 1
- Finally, is number of instalments of which I selected 4
- Try and keep the full payment range to 6 months if possible.

|                                            |                   |                        |                                                      |                                                                   |                                                    |                               | IN LOGOU |
|--------------------------------------------|-------------------|------------------------|------------------------------------------------------|-------------------------------------------------------------------|----------------------------------------------------|-------------------------------|----------|
|                                            |                   | В                      | egin Selling                                         |                                                                   |                                                    |                               |          |
| Add New Membership Packa                   | ge                |                        |                                                      |                                                                   |                                                    |                               | € 8.     |
| Pack                                       | kage Details      | Ins                    | tallment Setup                                       |                                                                   | Membership Types                                   |                               |          |
| Fillin                                     | n package details | Define Installment     | t Setup - for club portion of the fee                | 1 Novella Descentional Disease                                    | Select membership types to ad                      | a                             |          |
| Description Optional short                 |                   | installment interval   | 1 0                                                  | + Youth Recreational Player                                       | + 130 Youth Competitive P<br>+ 150 Youth Competit  | ive Player                    |          |
| description - include<br>any program dates | e                 | Number Of Installments | 4 0                                                  | + 16U Youth Competitive Player                                    | + 17U Youth Competit                               | ive Player                    |          |
|                                            |                   |                        |                                                      | + 18U Youth Competitive Athlete<br>+ 12U Youth Competitive Player | + Coach (Recreationa<br>+ Volleyball BC Genera     | I) + Coach<br>I Membership    |          |
| Featured                                   |                   |                        |                                                      | + Level 2 (Provincial) Referee                                    |                                                    | + Level 3 (Regional)          | leferee  |
| Selling From 2020-12-21                    |                   |                        |                                                      | + Level 4 (National) Referee                                      | Level 5 (International) Re<br>es + Recurring payme | feree<br>nt cat without taxes |          |
| Selling To 2021-09-3                       |                   |                        |                                                      |                                                                   |                                                    |                               |          |
|                                            |                   | Membership             | rtShip(\$) in Package types included in this package |                                                                   |                                                    |                               |          |
| pe .                                       | Union Price       | Club Price             | Club Deposit                                         | Initial Payment                                                   | Fees                                               | User Pays                     | Outstand |
|                                            | 13.13             | 0                      | 0                                                    | 13.13                                                             | 0.92                                               | 13.13                         |          |
| buth Recreational Player                   | 19.19             |                        |                                                      |                                                                   |                                                    |                               |          |

| W HOME 7 HELP                                  | ≜ MY ACCOUNT                                    |                                    |                                 |                                   |                                          |                 |
|------------------------------------------------|-------------------------------------------------|------------------------------------|---------------------------------|-----------------------------------|------------------------------------------|-----------------|
|                                                |                                                 | Beg                                | in Selling                      |                                   |                                          |                 |
| Add New I                                      | Membership Package                              |                                    |                                 |                                   |                                          | ← Back          |
|                                                | Package Details                                 | Installr                           | nent Setup                      |                                   | Membership Types                         |                 |
|                                                | Fill in package details                         | Define Installment Sets            | p - for club portion of the fee |                                   | Select membership types to add           |                 |
|                                                | Name Youth Rec Player                           | Installment Interval Type Months - |                                 | + Youth Recreational Player +     | 13U Youth Competitive Player             |                 |
| Descr                                          | ription Optional short<br>description - Include | Installment Interval               | 1 0                             | + 14U Youth Competitive Player    | + 15U Youth Competitive Player           |                 |
|                                                | any program dates                               | Number Of Installments             | 4 <b>O</b>                      | + 16U Youth Competitive Player    | + 17U Youth Competitive Player           |                 |
|                                                |                                                 |                                    |                                 | + 18U Youth Competitive Athlete   | + Coach (Recreational) + Coach           |                 |
| 5                                              | eason 2021 -                                    |                                    |                                 | + Level 2 (Provincial) Referee    | + Level 1 (Local) Referee + Level 3 (Ref | pional) Referee |
| Featured @                                     |                                                 |                                    | /                               | + Level 4 (National) Referee      | Level 5 (International) Referee          |                 |
| Sell                                           | Ing To 2021-09-3                                | /                                  |                                 | + Recurring payment cat with taxe | s + Recurring payment cat without taxe   | 8               |
|                                                |                                                 | Membersh                           | p(s) in Package                 |                                   |                                          |                 |
|                                                |                                                 | Membership type                    | included in this package        |                                   |                                          |                 |
| Type                                           | Union Price                                     | Club Price                         | Club Deposit                    | Initial Payment                   | Fees User Pays                           | Outstanding     |
| Youth Recreational Pla                         | ryer 13.13                                      | 500                                | 100                             | 113.13                            | 4.12 113.13                              | 400             |
|                                                |                                                 | Save                               |                                 |                                   | Delete                                   |                 |
|                                                |                                                 |                                    |                                 |                                   |                                          |                 |
|                                                |                                                 |                                    |                                 |                                   |                                          |                 |
|                                                |                                                 |                                    |                                 |                                   |                                          |                 |
|                                                |                                                 |                                    |                                 |                                   |                                          |                 |
|                                                |                                                 |                                    |                                 |                                   |                                          |                 |
| soortiomo                                      | SPORTSMANAGER                                   |                                    |                                 |                                   |                                          |                 |
| copyright (0 2021- all rig)<br>Copyright Notes |                                                 |                                    |                                 |                                   |                                          |                 |
|                                                |                                                 |                                    |                                 |                                   |                                          |                 |

So, this means, once a month for 4 months the member will be debited.

Finally, I add my value and the club deposit.

You will see above then union fees (Association fees) are already in place and not counted on the DD

The club adds their own fee (500 in this case) and I have listed the club deposit as 100 meaning there is a total of 400 to be paid split into 4.

<u>Please note</u>: the club deposit paid is not included on the number of instalments configured. The 400 left to pay is covered over the 4 months of Direct Debit.

### **Reviewing Ongoing Payments**

All recurring payments will be viewable in the standard Payout Report for Clubs

|                                                                                                    |           |                                                                                                    | Payout Reporting                                                                                                    | 9           |                                                                                                    |                                                                                                    |
|----------------------------------------------------------------------------------------------------|-----------|----------------------------------------------------------------------------------------------------|----------------------------------------------------------------------------------------------------|-------------|----------------------------------------------------------------------------------------------------|----------------------------------------------------------------------------------------------------|
| View Pay                                                                                                    | /outs     |                                                                                                    |                                                                                                    |             |                                                                                                    | 🗲 Bad                                                                                                    |
|                                                                                                    |           |                                                                                                    | Options                                                                                                    |             |                                                                                                    |                                                                                                    |
|                                                                                                    |           |                                                                                                    | Export                                                                                                    |             |                                                                                                    |                                                                                                    |
| Payout Date                                                                                                    |           |                                                                                                    |                                                                                                    | Amo         | ount                                                                                                    |                                                                                                    |
| 29/11/2021 00:                                                                                                    | :00       |                                                                                                    |                                                                                                    |             |                                                                                                    |                                                                                                    |
|                                                                                                    |           |                                                                                                    |                                                                                                    |             |                                                                                                    |                                                                                                    |
| Payout B                                                                                                    | Breakdown |                                                                                                    |                                                                                                    |             |                                                                                                    |                                                                                                    |
| Payment Id                                                                                                    | Club      | Registration Date                                                                                                    | Fee Paid Transfer ID                                                                                                    | Member Name | Membership Category                                                                                                    | Status                                                                                                    |
| 531617                                                                                                    |           |                                                                                                    |                                                                                                    |             |                                                                                                    |                                                                                                    |
|                                                                                                    |           | 24/11/2021 09:13                                                                                                    | 38.05 pi_3JzK92DoiT7Xerrd3yXEiK8X                                                                                                    |             | Adult Seniors Full Season (BQ)                                                                                                    | available                                                                                                    |
| 490396                                                                                                    |           | 24/11/2021 09:13<br>24/11/2021 13:10                                                                                                    | 38.05 pi_3JzK92DoiT7Xerrd3yXEiK8X<br>38.05 pi_3JzK8tDoiT7Xerrd4v5CJgQ6                                                                                                    |             | Adult Seniors Full Season (BQ)<br>Adult Seniors Full Season (BQ)                                                                                                    | available<br>available                                                                                                    |
| 190396<br>539198                                                                                                    |           | 24/11/2021 09:13<br>24/11/2021 13:10<br>23/11/2021 17:12                                                                                                    | 38.05 pi_3)zK92DoiT7Xerrd3yXEiK8X<br>38.05 pi_3)zK8tDoiT7Xerrd4v5CjgQ6<br>38.05 pi_3)yxfTDoiT7Xerrd4AU6Imq7                                                                                                    |             | Adult Seniors Full Season (BQ)<br>Adult Seniors Full Season (BQ)<br>Adult Seniors Full Season (BQ)                                                                                                    | available<br>available<br>available                                                                                                    |
| 190396<br>539198<br>506192                                                                                           |           | 24/11/2021 09:13<br>24/11/2021 13:10<br>23/11/2021 17:12<br>23/11/2021 06:38                                                                                                    | 38.05 pi_3JzK92DoiT7Xerrd3yXEiK8X<br>38.05 pi_3JzK8tDoiT7Xerrd4v5CJgQ6<br>38.05 pi_3JyxfTDoiT7Xerrd4AU6Imq7<br>24.56 pi_3JyxfMDoiT7Xerrd46Nz7pK1                                                                                                    |             | Adult Seniors Full Season (BQ)<br>Adult Seniors Full Season (BQ)<br>Adult Seniors Full Season (BQ)<br>Little League Majors (BQ)                                                                                                    | available<br>available<br>available<br>available                                                                                                    |
| 190396<br>539198<br>506192<br>190482                                                                                 |           | 24/11/2021 09:13<br>24/11/2021 13:10<br>23/11/2021 17:12<br>23/11/2021 06:38<br>22/11/2021 20:48                                                                                                    | 38.05 pi_3jtX92DoiT7Xerrd3yXEiK8X<br>38.05 pi_3jtX8tDoiT7Xerrd45XCggC6<br>38.05 pi_3jtXfDoiT7Xerrd45AU6Imq7<br>24.56 pi_3jtXfDoiT7Xerrd45AU27pK1<br>38.05 pi_3jtXfDoiT7Xerrd05Au4Wfa7                                                                                                    |             | Adult Seniors Full Season (BQ)<br>Adult Seniors Full Season (BQ)<br>Adult Seniors Full Season (BQ)<br>Little League Majors (BQ)<br>Adult Seniors Full Season (BQ)                                                                                                    | available<br>available<br>available<br>available<br>available                                                                                            |
| 190396<br>139198<br>106192<br>190482<br>190450                                                                       |           | 24/11/2021 09:13<br>24/11/2021 13:10<br>23/11/2021 13:17:12<br>23/11/2021 06:38<br>22/11/2021 20:48<br>22/11/2021 20:48                                                                                                    | 38.05 pi.3JxX920viTXverd3yXEiK8X<br>38.05 pi.3JxX8tDoTTXverd4viGQQ6<br>38.05 pi.3JyXfbDoTTXverd4AUGQQ6<br>24.56 pi.3JyXfbDoTTXverd4AUZpK1<br>38.05 pi.3JyXfbDoTTXverd4AUZpK1<br>38.05 pi.3JyXfbDoTTXverd4AUZpK1                                                                                                    |             | Adult Seniors Full Season (BQ)<br>Adult Seniors Full Season (BQ)<br>Adult Seniors Full Season (BQ)<br>Little League Majors (BQ)<br>Adult Seniors Full Season (BQ)<br>Adult Seniors Full Season (BQ)                                                                                                    | available<br>available<br>available<br>available<br>available<br>available                                                                               |
| 190396<br>539198<br>506192<br>490482<br>490450<br>511325                                                             |           | 24/11/2021 09:13<br>24/11/2021 13:10<br>23/11/2021 17:12<br>23/11/2021 06:38<br>22/11/2021 20:48<br>22/11/2021 20:34<br>21/11/2021 16:40                                                                                                    | 38.05 pL3Jkx32DoiT7Xerrd3yKER8X<br>38.05 pL3Jkx3BoiT7Xerrd44/55[g26<br>38.05 pL3Jkx1BoiT7Xerrd44/55[g26<br>38.05 pL3Jky4BoiT7Xerrd4AUkImg7<br>38.05 pL3Jky4Br06T7Xerrd48Nz7pk1<br>38.05 pL3Jky4Br06T7Xerrd4Nx1XxmB<br>18.09 pL3Jky4Br06T7Xerrd4Nx4Kxp8                                                                                                    |             | Adult Seniors Full Season (BQ)<br>Adult Seniors Full Season (BQ)<br>Adult Seniors Full Season (BQ)<br>Little League Majors (BQ)<br>Adult Seniors Full Season (BQ)<br>Adult Seniors Full Season (BQ)<br>Little League Minors (BQ)                                                                                                    | available<br>available<br>available<br>available<br>available<br>available<br>available                                                                  |
| 190396<br>539198<br>506192<br>490482<br>490450<br>511325<br>534885                                                   |           | 24/11/2021 09:13<br>24/11/2021 13:10<br>23/11/2021 13:10<br>23/11/2021 16:38<br>22/11/2021 06:38<br>22/11/2021 20:48<br>22/11/2021 16:40<br>19/11/2021 16:55                                                                                                    | 38.05 p. 3/8/2020/0172/errd3/8EH88/<br>38.05 p. 3/8/8D0172/errd44/2006<br>38.05 p. 3/8/47D0172/errd44/4/2007<br>24.56 p. 3/9/47D0177/errd44/1/2781<br>38.05 p. 3/9/68/D0177/errd40/1/2788<br>18.09 p. 3/9/68/D0177/errd40/1/2789<br>38.05 p. 3/9/68/D0177/errd40/1/2789<br>38.05 p. 3/9/68/D0177/errd40/1/2789                                                                                                    |             | Adult Seniors Full Season (BQ)<br>Adult Seniors Full Season (BQ)<br>Adult Seniors Full Season (BQ)<br>Little League Majors (FQ)<br>Adult Seniors Full Season (BQ)<br>Adult Seniors Full Season (BQ)<br>Little League Minors (BQ)<br>Adult Seniors Full Season (BQ)                                                                                                    | available<br>available<br>available<br>available<br>available<br>available<br>available                                                                  |
| 190396<br>539198<br>506192<br>490482<br>490450<br>511325<br>534885<br>534628                                         |           | 24/11/2021 09:13<br>24/11/2021 13:10<br>23/11/2021 17:12<br>23/11/2021 06:38<br>22/11/2021 06:38<br>22/11/2021 06:34<br>21/11/2021 16:40<br>19/11/2021 16:55<br>19/11/2021 16:55                                                                                 | 38.05 pi_3Jx52DoiTXerrd3yXEiK8X<br>38.05 pi_3Jx52DoiTXerrd44CQQ66<br>38.05 pi_3Jyxf1DoiTXerrd4AUGmq7<br>24.56 pi_3Jyxf1DoiTXerrd4AUGmq7<br>38.05 pi_3Jyb8rDoiTXerrd4AUGMx7p1<br>38.05 pi_3Jyb8rDoiTXerrd1MyXrd9<br>38.05 pi_3Jyb8rDoiTXerrd1MMIKdr<br>38.07 pi_3JscFBDoiTXerrd1MMIKdr<br>30.07 pi_3JscFBDoiTXerrd2MXSKUF6                                                                                                    |             | Adult Seniors Full Season (BQ)<br>Adult Seniors Full Season (BQ)<br>Adult Seniors Full Season (BQ)<br>Little League Majors (BQ)<br>Adult Seniors Full Season (BQ)<br>Little League Minors (BQ)<br>Adult Seniors Full Season (BQ)<br>ULI (BQ)                                                                                                    | available<br>available<br>available<br>available<br>available<br>available<br>available<br>available                                                     |
| 490396<br>539198<br>506192<br>490482<br>490450<br>511325<br>534885<br>534628<br>534552                               |           | 24/11/2021 09:13<br>24/11/2021 13:10<br>23/11/2021 17:12<br>23/11/2021 06:38<br>22/11/2021 20:34<br>22/11/2021 20:34<br>21/11/2021 16:40<br>19/11/2021 16:45<br>19/11/2021 16:39<br>19/11/2021 18:46                                                             | 38.05 pL3Jkx82DoiT7Xerrd49KEX8X<br>38.05 pL3Jkx8DoiT7Xerrd44V5GjgQ6<br>38.05 pL3Jkx8DoiT7Xerrd44V5GjgQ6<br>38.05 pL3Jkx8DoiT7Xerrd44V5Gr<br>38.05 pL3Jkx8DoiT7Xerrd49k27xF1<br>38.05 pL3Jkx8DoiT7Xerrd49k4V67<br>38.05 pL3Jkx8EDoiT7Xerrd49k4Kr<br>38.05 pL3Jkx8EDoiT7Xerrd44MK6r<br>38.05 pL3Jkx8EDoiT7Xerrd44MK6r                                                                                                    |             | Adult Seniors Full Season (BQ)<br>Adult Seniors Full Season (BQ)<br>Adult Seniors Full Season (BQ)<br>Little League Majors (BQ)<br>Adult Seniors Full Season (BQ)<br>Adult Seniors Full Season (BQ)<br>Little League Minors (BQ)<br>Adult Seniors Full Season (BQ)<br>UB (BQ)<br>Adult Seniors Full Season (BQ)                                                            | available<br>available<br>available<br>available<br>available<br>available<br>available<br>available<br>available<br>available                           |
| 490396<br>5339198<br>506192<br>490482<br>490450<br>511325<br>534885<br>534628<br>534628<br>534552<br>533039          |           | 24/11/2021 09:13<br>24/11/2021 13:10<br>23/11/2021 13:10<br>23/11/2021 17:12<br>23/11/2021 10:48<br>22/11/2021 10:48<br>22/11/2021 10:40<br>19/11/2021 16:40<br>19/11/2021 16:55<br>19/11/2021 16:55<br>19/11/2021 16:59<br>19/11/2021 08:46<br>18/11/2021 08:30 | 38.05 pL3jkr282DoiT7Xerrd3y8E88.<br>38.05 pL3jkr8DoiT7Xerrd4V5GjgQ6<br>38.05 pL3jkr8DoiT7Xerrd4V45ggQ76<br>38.05 pL3jkr8DoiT7Xerrd4V45km7<br>38.05 pL3jkr8DoiT7Xerrd4N42Fry<br>38.05 pL3jkr8DoiT7Xerrd4N41Kdr<br>38.05 pL3jkr8DoiT7Xerrd4N41Kdr<br>30.77 pL3jkr8DoiT7Xerrd4V61K46<br>38.05 pL3jkr8DoiT7Xerrd4V61A0<br>38.05 pL3jkr8DoiT7Xerrd4V64A0<br>38.05 pL3jkr8DoiT7Xerrd4V64A0                                                                                                    |             | Adult Seniors Full Season (BQ)<br>Adult Seniors Full Season (BQ)<br>Adult Seniors Full Season (BQ)<br>Little League Majors (BQ)<br>Adult Seniors Full Season (BQ)<br>Little League Minors (BQ)<br>Little League Minors (BQ)<br>UTIS (BQ)<br>UTIS (BQ)<br>Adult Seniors Full Season (BQ)<br>Adult Seniors Full Season (BQ)                                                  | available<br>available<br>available<br>available<br>available<br>available<br>available<br>available<br>available<br>available<br>available              |
| 490396<br>539198<br>506192<br>490482<br>490450<br>511325<br>534885<br>534628<br>534628<br>534552<br>533039<br>503260 |           | 24/11/2021 09:13<br>24/11/2021 13:10<br>23/11/2021 13:10<br>23/11/2021 16:38<br>22/11/2021 20:48<br>22/11/2021 16:40<br>21/11/2021 16:40<br>19/11/2021 16:55<br>19/11/2021 16:59<br>19/11/2021 16:39<br>19/11/2021 09:30<br>20/11/2021 19:30                     | 38.05 pc.3jkx9220o177xerrd3yKE148X<br>38.05 pc.3jkx82b0177xerrd4v50gQ6<br>38.05 pc.3jkx82b0177xerrd4v4Uk0fmq7<br>24.56 pc.3jkx82b0177xerrd4v4Uk7xrB<br>38.05 pc.3jk982b0177xerrd4v1x7xrB<br>18.09 pc.3jkc82b0177xerrd4v1k1kfx<br>30.77 pc.3jkc82b0177xerrd4v1k1kfx<br>30.75 pc.3jkc82b0177xerrd4v1k1kfx<br>30.75 pc.3jkc82b0177xerrd4v1k1kfx<br>30.55 pc.3jkc82b0177xerrd4v1k1kfx<br>30.55 pc.3jkc82b0177xerrd4v1k1kfx<br>30.55 pc.3jkc82b0177xerrd4v1k1kfx<br>30.55 pc.3jkc82b0177xerrd4v1k1kfx<br>30.55 pc.3jkc82b0177xerrd4v1k1kfx<br>30.55 pc.3jkc82b0177xerrd4v1k1kfx<br>30.55 pc.3jkc82b0177xerrd4v1k1kfx<br>30.55 pc.3jkc82b0177xerrd4v1k1kfx<br>30.55 pc.3jkc82b0177xerrd4v1k1kfx<br>30.55 pc.3jkc82b0177xerrd4v1k1kfx<br>30.55 pc.3jkc82b0177xerrd4v1k1kfx<br>30.55 pc.3jkc82b0177xerrd4v1k1kfx<br>30.55 pc.3jkc82b0177xerrd4v1k72jk |             | Adult Seniors Full Season (BQ)<br>Adult Seniors Full Season (BQ)<br>Adult Seniors Full Season (BQ)<br>Little League Majors (FQ)<br>Adult Seniors Full Season (BQ)<br>Little League Minors (BQ)<br>Adult Seniors Full Season (BQ)<br>U18 (BQ)<br>Adult Seniors Full Season (BQ)<br>Adult Seniors Full Season (BQ)<br>Little League Minors (BQ)<br>Little League Minors (BQ) | available<br>available<br>available<br>available<br>available<br>available<br>available<br>available<br>available<br>available<br>available<br>available |

Payment breakdown per player is also able to be reviewed, via the Members "View Payment" page:

| Recurring Pa | ayments          |                  |                     |        |              |       |         |
|--------------|------------------|------------------|---------------------|--------|--------------|-------|---------|
| Payment ID   | Date             | Status           | Card No             | Amount | Service Fees | Total | Actions |
| P40999       | 13/10/2021 09:13 | Payment Received | mastercard *** 9949 | 38.05  | 1.18         | 39.23 |         |
| P41000       | 20/10/2021 09:13 | Payment Received | mastercard *** 9949 | 38.05  | 1.18         | 39.23 |         |
| P41001       | 27/10/2021 09:13 | Payment Received | mastercard *** 9949 | 38.05  | 1.18         | 39.23 |         |
| P41002       | 03/11/2021 09:13 | Payment Received | mastercard *** 9949 | 38.05  | 1.18         | 39.23 |         |
| P41003       | 10/11/2021 09:13 | Payment Received | mastercard *** 9949 | 38.05  | 1.18         | 39.23 |         |
| P41004       | 17/11/2021 09:13 | Payment Received | mastercard *** 9949 | 38.05  | 1.18         | 39.23 |         |
| P41005       | 24/11/2021 09:13 | Payment Received | mastercard *** 9949 | 38.05  | 1.18         | 39.23 |         |
| P41006       | 01/12/2021 09:13 | Recurring        | mastercard *** 9949 | 38.05  | 1.18         | 39.23 |         |
| P41007       | 08/12/2021 09:13 | Recurring        | mastercard *** 9949 | 38.05  | 1.18         | 39.23 |         |
| P41008       | 15/12/2021 09:13 | Recurring        | mastercard *** 9949 | 38.05  | 1.18         | 39.23 |         |
| P41009       | 22/12/2021 09:13 | Recurring        | mastercard *** 9949 | 38.05  | 1.18         | 39.23 |         |
| P41010       | 29/12/2021 09:13 | Recurring        | mastercard *** 9949 | 38.05  | 1.18         | 39.23 |         |

#### **Configure Automated Notifications**

To configure automated notifications for successful and failed payments, this is setup in the email notifications section. So to create them, if you navigate to "Email Notifications" then complete the page sections as per below, and save it, the notifications will be setup.

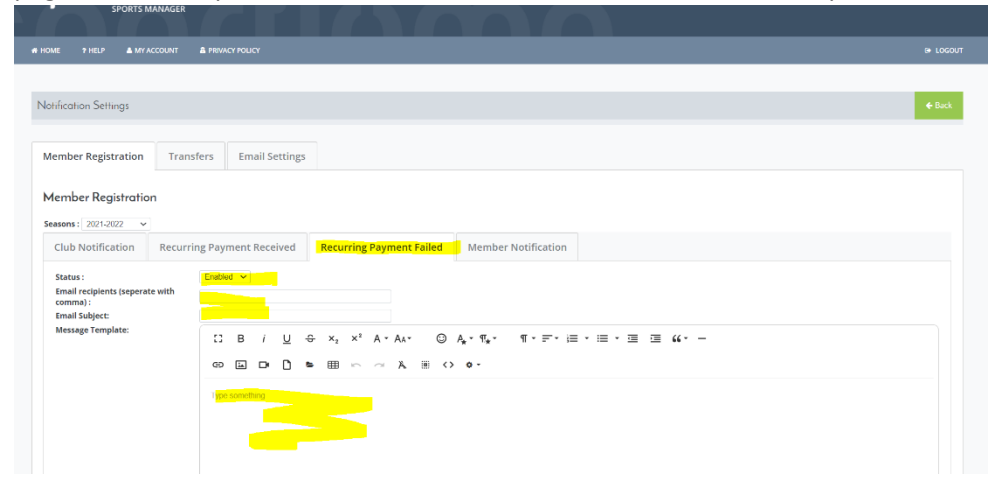

#### **Reporting and Managing Payments**

| # HOME ? HELP A MY ACCOUNT A PRIVACY POLICY |                                   |
|---------------------------------------------|-----------------------------------|
| Members/Team Sheets                         | Club Details                      |
| > Team Sheets                               | Edit Profile                      |
| Membership                                  | Membership Setup                  |
| O View Members                              | Payment Methods                   |
| Payments Received                           | Email Notifications               |
| Recurring Payments                          | Membership Types                  |
| 2 Transfers/Dual Membership                 | Discount Codes                    |
|                                             | <ul> <li>Begin selling</li> </ul> |
|                                             |                                   |
| Events                                      | Settings                          |
| > Events                                    | Manage User Accounts              |
| Orders                                      | Registration Setup                |
| > Events Purchased                          |                                   |
| > Attended                                  |                                   |

Under Membership section, navigate to Recurring Payments

#### From here you will see a list of all past and future recurring payments

|                |             |        | Recurring    | Payments         |                  |                |                |
|----------------|-------------|--------|--------------|------------------|------------------|----------------|----------------|
| View Recurrin  | ng Payments |        |              |                  |                  |                | ← Back         |
|                |             |        | ✓ Search/I   | filter options 🗢 |                  |                |                |
| User 🕈         | Email \$    |        | Payment ID 🗢 | Payment Date 🗢   | Payment Status 🌻 | Payment Amount | Actions        |
| Ni             | early       | id.com | 707188       | 01/09/2022       | Payment Received | 21.11          | @ "J           |
| Nie            | early       | rd.com | 707188       | 15/09/2022       | Recurring        | 21.11          | Θ              |
| Ni             | early       | id.com | 707188       | 29/09/2022       | Recurring        | 21.11          | 0              |
| Ni             | early       | id.com | 707188       | 13/10/2022       | Recurring        | 21.11          | ۲              |
| Ni             | early       | id.com | 707188       | 27/10/2022       | Recurring        | 21.11          | ۲              |
| Ni             | early       | id.com | 707188       | 10/11/2022       | Recurring        | 21.11          | ۲              |
| Nie            | early       | id.com | 707188       | 24/11/2022       | Recurring        | 21.11          | ۵              |
| Ni             | early       | id.com | 707188       | 08/12/2022       | Recurring        | 21.11          | ۵              |
| Ni             | early       | id.com | 707188       | 22/12/2022       | Recurring        | 21.11          | 0              |
| Ni             | early       | id.com | 707337       | 01/09/2022       | Payment Received | 22.22          | @ <sup>•</sup> |
| Ni             | early       | id.com | 707337       | 15/09/2022       | Recurring        | 22.22          | 0              |
| Ni             | early       | id.com | 707337       | 29/09/2022       | Recurring        | 22.22          | Θ              |
| Ni             | early       | id.com | 707337       | 13/10/2022       | Recurring        | 22.22          | ۲              |
| Ni             | early       | id.com | 707337       | 27/10/2022       | Recurring        | 22.22          | ۲              |
| Ni             | early       | id.com | 707337       | 10/11/2022       | Recurring        | 22.22          | ۵              |
| Nicole Scaline | early       | id.com | 707337       | 24/11/2022       | Recurring        | 22.22          | ۵              |

To pull a report on all recurring payments, navigate to System Report > Recurring Payments

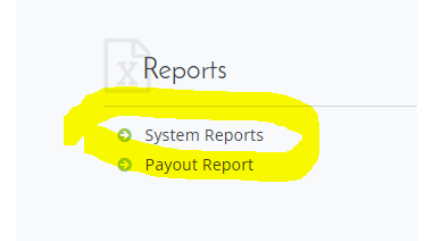

| Configured Reports                  |                           |                | ← Back             |
|-------------------------------------|---------------------------|----------------|--------------------|
|                                     | Options                   |                |                    |
|                                     | ▼ Search/filter options ▼ |                |                    |
| Report Name 🕈                       | Report Description 🗢      | Report Group 🗢 | Actions            |
| Event Sales                         |                           |                | C 13               |
| Recurring Payments                  | Recurring Payment Details |                | C 13               |
| Transfers By Category               |                           |                | C 13               |
| Transfers By Category Backup Report |                           |                | C' 'S              |
| Transfers Received                  |                           |                | ୯ ଅ                |
|                                     | Total 5   page 1 of 1     |                | rows per page 15 💌 |

From here you can customise the report you want by utilising the filters available

| Report configuration | Non-coletted -                              |  |
|----------------------|---------------------------------------------|--|
| Payment status       | NOUR Selected *                             |  |
| Date Range           | August 10, 2022 - September 7, 2022 - Reset |  |
| Columns to display   | 12 selected -                               |  |
|                      | Dur Davast                                  |  |
|                      | Run keport                                  |  |

#### Managing Unsuccessful Payments

You will be able to view any unsuccessful payments within your Recurring Payments page, or System Report as well as being notified by the automated email notification.

The member also receives a notification to let them know of the failed payment. The member can take the action within their portal to rectify the payment, using the below steps:

Login to Sportlomo portal, and from the main dashboard, select the menu icon at the top left, then select **Payments** & **Membership** 

| HOME     SPORTS MANAGER     |                                             |                    |                                             |                          |
|-----------------------------|---------------------------------------------|--------------------|---------------------------------------------|--------------------------|
| Membership     Event Orders |                                             | Mem                | bers                                        |                          |
| SURVEY RESULTS              |                                             | ^                  |                                             | ~                        |
| MEMBER DETAILS              |                                             |                    |                                             |                          |
| MEMBERS CREDENTIALS         | Aussie T-Ball U8<br>Expiry Date: 31/08/2023 | (BQ) - <b>View</b> | Little League Mo<br>Expiry Date: 31/08/2023 | ajors (BQ) - <b>View</b> |
| EVENTS                      | Upgrade ,                                   | Add Category       | Upgrade /                                   | Add Category             |
| SCHEDULE                    |                                             |                    |                                             |                          |
| ATTENDANCE                  |                                             |                    |                                             |                          |
| LANGUAGES                   | 💄 Details                                   | Qualifications     | 💄 Details                                   | Qualifications           |
| CHANGE PASSWORD             | Certifications                              | Æ Events           | Certifications                              | ¥≣ Events                |
| HELP                        | ≓ Start Transfer                            | 📇 Dual Membership  | ≓ Start Transfer                            | 📇 Dual Membership        |
| E-MAIL SETTINGS             |                                             |                    |                                             |                          |
| CHANGE ASSOCIATION          |                                             |                    |                                             |                          |
| Schedule                    | Register / Reno                             | 2W                 |                                             |                          |

#### Select View Details of the relevant member

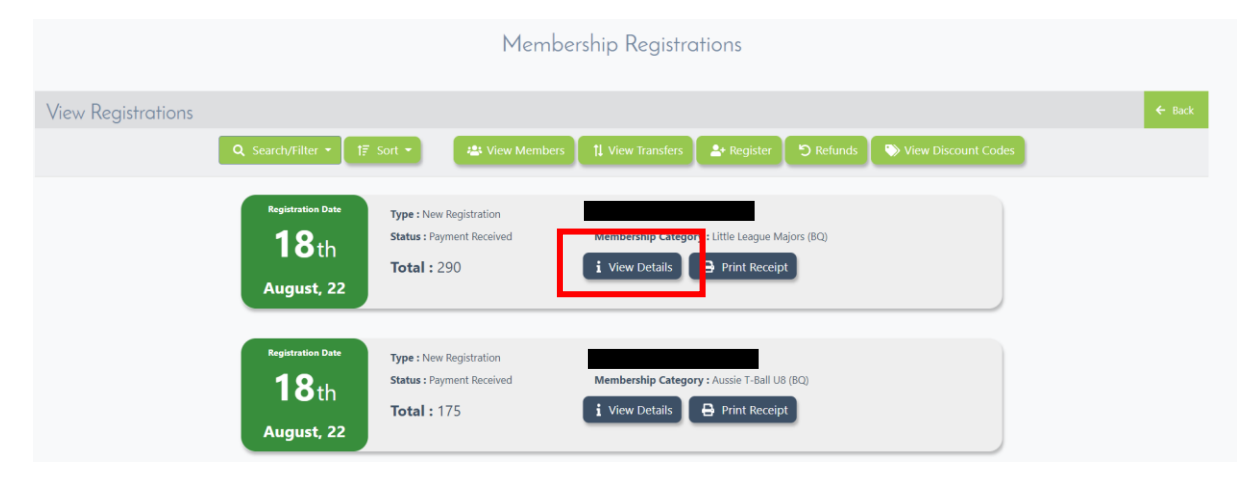

The member then simply needs to scroll down to the bottom of the page where the recurring payments are listed

|                    |                  |                       | TOTAL | 0.00          | 0.00     | 0.00   |              |       | 0.00    |
|--------------------|------------------|-----------------------|-------|---------------|----------|--------|--------------|-------|---------|
| All Stars          | Paid Out         | Aussie T-Ball U8 (BQ) |       | 290.00        | 0.00     | 0.00   | 168.8        | 8     | 100.00  |
|                    |                  |                       | TOTAL | 290.00        | 0.00     | 0.00   |              |       | 100.00  |
|                    |                  |                       |       |               | Sub      | total  |              |       | 175.00  |
|                    |                  |                       |       |               | Provider | Fees   |              |       | 6.34    |
|                    |                  | Total To Pay          |       |               |          |        |              |       | 181.34  |
| Recurring Payments |                  |                       |       |               |          |        |              |       |         |
| Payment ID         | Date             | Status                |       | Card No       |          | Amount | Service Fees | Total | Actions |
| P62752             | 01/09/2022 07:38 | Payment Received      |       | visa *** 1    | 1731     | 21.11  | 0.86         | 22.55 |         |
| P62753             | 15/09/2022 07:38 | Recording             |       | visa *** 1731 |          | 21.11  | 0.86         | 22.55 |         |
| P62754             | 29/09/2022 07:38 | Recurring             |       | visa *** 1731 |          | 21.11  | 0.86         | 22.55 |         |
| P62755             | 13/10/2022 07:38 | Recurring             |       | visa *** 1    | 1731     | 21.11  | 0.86         | 22.55 |         |
| P62756             | 27/10/2022 07:38 | Recurring             |       | visa *** 1    | 1731     | 21.11  | 0.86         | 22.55 |         |
| P62757             | 10/11/2022 07:38 | Redurring             |       | visa *** 1    | 1731     | 21.11  | 0.86         | 22.55 |         |
| P62758             | 24/11/2022 07:38 | Recurring             |       | visa *** 1    | 1731     | 21.11  | 0.86         | 22.55 |         |
| P62759             | 08/12/2022 07:38 | Recurring             |       | visa *** 1    | 1731     | 21.11  | 0.86         | 22.55 |         |
| P62760             | 22/12/2022 07:38 | Recurring             |       | visa *** 1    | 1731     | 21.11  | 0.86         | 22.55 |         |
|                    |                  |                       |       |               |          |        |              |       |         |

In the status it will say payment failed of relevant payment

The member selects the card icon at the end of the row to go through the make payment process

This payment will then display as successful in Club Dashboard.